# ALL RIGHTS RESERVED

S Mobility Ltd ©2014. All rights are reserved. No part of this document can be reproduced without permission. All trademarks and brand names mentioned in this publication are property of their respective owners. While all the efforts have been made to ensure the accuracy of contents in this manual, we presume no responsibility for errors or omissions or statements of any kind, whether such errors are omissions or statements resulting from negligence, accidents, or any other cause.

We operate a policy of continuous development and reserve the right to make changes, modifications and improvements to the device, device features/specifications or any of its parts without prior notice. Your device may have preinstalled bookmarks and links for third party internet sites and may allow you to access third party sites. These are no affiliated with Spice, and Spice does not endorse or assume liability for them. If you access such sites, take precautions for security or content.

The limited warranty does not cover user manuals or any third party software, settings, content, data or links, whether included/ downloaded in the product, whether included during installment, assembly, shipping or any other time in the delivery chain or otherwise and in any way acquired by you.

To the extent permitted by applicable law(s), Spice does not warrant that any Spice software will meet your requirements, will work in combination with any hardware or software applications provided by a third party, that the operations of the software will be uninterrupted or error free or that any defects in the software are correctable or will be corrected.

User's Manual is provided just to guide the user about the functionality of the device. This does not seem to be any certificate of technology. Some functions may vary due to modifications and up-gradations of software or due to printing mistake.

# SAFETY PRECAUTIONS

Please read the following safety guidelines before using the device.

- Do not use the phone while you are driving.
- Do not place magnetic storage media near your phone. Radiation from the phone may erase the information stored on them.
- Keep your phone and its accessories away from children.
- Mobile phones can interfere with the functioning of medical devices such as hearing aids or pacemakers. People having active medical implants should keep their cell phone at least 15 cm away from the implant.
- Permanent hearing loss may occur if you use earphones or headphones at high volume.
- Use a wireless hands-free system (headphone/ headset) with a low power Bluetooth emitter.
- Make sure the cell phone has a low SAR.
- Keep your calls short or send a text message (SMS) instead. This advice applies specially to children adolescents and pregnant women.
- Use cell phone when the signal quality is good.

#### Notice:

- Do not dismantle the device or accessories otherwise, manufacturer is not liable to pay for damages as the device and accessories are not covered by warranty.
- Use only original batteries and charging devices.
- Please back up your important data timely and keep them properly. The company is not liable for any failure to call or loss of data due to mis-operation, poor signal or power cut, etc.
- All the screens in this manual are for reference only, and some contents actually displayed may depend upon the presetting of the service provider or the network operator, or the SIM card. If

any functions referred to in this manual are different from those of your device, please follow your device.

 Do not put use it in a place with flammable gas such as a petrol pumps. The temperature recommended for using the device is 5-35°C Do not touch the charger, power cable or socket with wet hands. This may cause an electric shock.

If your phone or any of its accessories do not function normally, then please visit your nearest authorized service facility. The qualified personnel will assist you, and if necessary, will arrange for the service.

#### SAR (Specific Absorption Rate)

Your device conforms to the Indian guidelines for exposure to radio waves. The limits are given in terms of a unit referred to as the Specific Absorption Rate (SAR), which is a measure of the amount of radio frequency energy absorbed by the body when using a mobile phone. The SAR value as per the Indian guidelines standard is 1.6 Watts per kg (Watt/kg), averaged over a 6 minutes period and taken over a volume containing a mass of 1 gram of human tissue. The highest SAR value of this device when tested is **0.443 Watt/kg**.

# TABLE OF CONTENTS

| ALL RIGHTS RESERVED1 |                                       |     |  |  |  |
|----------------------|---------------------------------------|-----|--|--|--|
| SAFETY PRECAUTIONS   |                                       |     |  |  |  |
| TABLE OF CONTENTS    |                                       |     |  |  |  |
| W                    | HAT'S IN THE BOX?                     | . 7 |  |  |  |
| 1.                   | 1. UNDERSTANDING YOUR DEVICE          |     |  |  |  |
|                      | 1.1 GENERAL INFO                      | 8   |  |  |  |
|                      | 1.2 DEVICE OVERVIEW                   | 9   |  |  |  |
| 2.                   | GETTING STARTED                       | 11  |  |  |  |
|                      | 2.1 INSTALLING SIM CARD & MEMORY CARD | 11  |  |  |  |
|                      | 2.2 POWERING ON/OFF THE DEVICE        | 13  |  |  |  |
| 3.                   | BASIC OPERATIONS                      | 14  |  |  |  |
|                      | 3.1 CALLING                           | 14  |  |  |  |
|                      | 3.2 MESSAGING                         | 16  |  |  |  |
|                      | 3.3 CONTACTS                          | 18  |  |  |  |
|                      | 3.4 EMAIL                             | 19  |  |  |  |
|                      | 3.5 BROWSER                           | 20  |  |  |  |
| 4.                   | HOME SCREEN                           | 21  |  |  |  |
|                      | 4.1 STATUS BAR                        | 22  |  |  |  |
|                      | 4.2 APPLICATION TAB                   | 23  |  |  |  |
|                      | 4.3 CUSTOMIZING SCREEN                | 24  |  |  |  |
| 5.                   | MULTIMEDIA                            | 25  |  |  |  |
|                      | 5.1 MUSIC PLAYER                      | 25  |  |  |  |
|                      | 5.2 CAMERA                            | 25  |  |  |  |
|                      | 5.3 VIDEO PLAYER                      | 25  |  |  |  |
|                      | 5.4 GALLERY                           | 26  |  |  |  |
|                      | 5.5 FILE MANAGER                      | 26  |  |  |  |
|                      | 5.6 SOUND RECORDER                    | 26  |  |  |  |
|                      | 5.7 FM RADIO                          | 26  |  |  |  |
| 6.                   | NETWORK                               | 27  |  |  |  |
|                      | 6.1 WI-FI                             | 27  |  |  |  |
|                      | 6.2 3G                                | 28  |  |  |  |
|                      | 6.3 BLUETOOTH                         | 29  |  |  |  |
| 7.                   | SETTINGS                              | 30  |  |  |  |
|                      | 7.1 SIM MANAGEMENT                    | 30  |  |  |  |

|    | 7.2 WIRELESS & NETWOKS     | . 30 |
|----|----------------------------|------|
|    | 7.3 AUDIO PROFILES         | . 30 |
|    | 7.4 DISPLAY                | . 30 |
|    | 7.5 STORAGE                | . 30 |
|    | 7.6 BATTERY                | . 31 |
|    | 7.7 APPS                   | .31  |
|    | 7.8 LOCATION ACCESS        | .31  |
|    | 7.9 SECURITY               | . 31 |
|    | 7.10 LANGUAGE & INPUT      | . 32 |
|    | 7.11 BACKUP & RESET        | . 32 |
|    | 7.12 ACCOUNTS              | . 32 |
|    | 7.13 SPICE FEATURE         | . 32 |
|    | 7.14 DATE AND TIME         | . 33 |
|    | 7.15 SCHEDULE POWER ON/OFF | . 33 |
|    | 7.16 ACCESSIBILITY         | . 33 |
|    | 7.17 ABOUT PHONE           | . 33 |
| 8. | APPLICATIONS & UTILITIES   | 34   |
|    | CALCULATOR                 | . 34 |
|    | CALENDAR                   | . 34 |
|    | CLOCK                      | . 34 |
|    | DOWNLOADS                  | . 34 |
|    | GMAIL                      | . 34 |
|    | GOOGLE                     | . 35 |
|    | HANGOUTS                   | . 35 |
|    | MAPS                       | . 35 |
|    | OLX                        | . 35 |
|    | PLAY MUSIC                 | . 35 |
|    | PLAY STORE                 | . 36 |
|    | QUIKR                      | . 36 |
|    | SPICE CLOUD                | . 36 |
|    | SPICE GANG                 | . 37 |
|    | WHATSAPP DOWNLOAD          | . 37 |
|    | YOU TUBE                   | . 37 |
|    | HUNGAMA                    | . 37 |
|    | PLAY MOVIES&TV             | . 38 |
|    | PLAY BOOKS                 | . 38 |
|    | CHROME                     | . 39 |

| PLAY GAMES                           |    |
|--------------------------------------|----|
| GOOGLE+                              |    |
| ASKME                                | 39 |
| SWIFTKEY - THE MIND-READING KEYBOARD | 39 |
| FLIPKART                             | 40 |
| 9. SPECIFICATIONS                    |    |
| 10. SUPPORT AND CONTACT              |    |
| ENVIRONMENTAL CONCERN                |    |
|                                      |    |

# WHAT'S IN THE BOX?

Your package comes with the following items. If any of these is missing, please contact your retailer.

- > 1 Mobile Handset
- > 1 Travel charger
- > 1 Earpiece
- > 1 USB data cable
- > 1 OTG cable
- > 1 Flip cover
- > 1 user manual
- > 1 service center list

# 1. UNDERSTANDING YOUR DEVICE

#### **1.1 GENERAL INFO**

Spice Mi-526n is a multi SIM phone that encloses features, such as **Android version 4.4**, **Wi-Fi**, **1.4 GHz Octa-Core Processor**, **8.0 MP AF back Camera & 3.2 MP front camera** etc. This phone is provided with two SIM slots for two different SIM cards. The SIM card inserted in the slot1 is called Master SIM, and the other one in the slot2 is known as Slave SIM. You can select to operate SIMs as per your personal and professional needs.

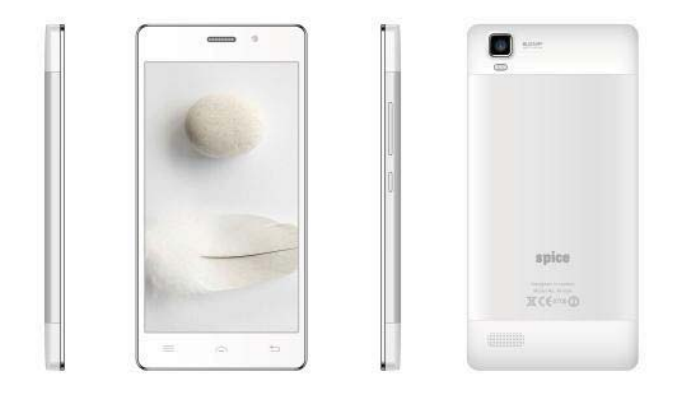

# **1.2 DEVICE OVERVIEW**

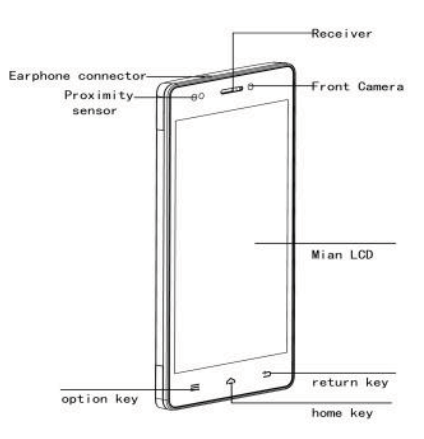

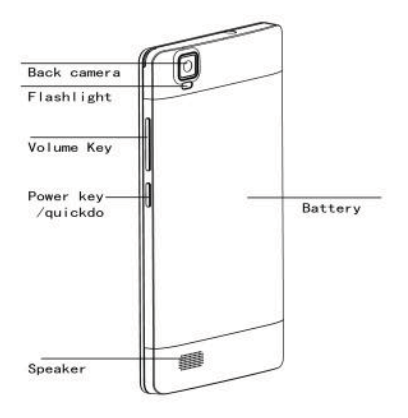

# Keys

| Keys             | Function                                    |
|------------------|---------------------------------------------|
| Power on/off key | Press and hold the key to switch on/off the |
|                  | device.                                     |
|                  | Press to lock/unlock the display.           |
| Volume key       | Press to increase or reduce the volume      |
| Menu key         | Tap to view menu options.                   |
| Home key         | Tap to go to home screen.                   |
| Return key       | Tap to go back to the previous screen.      |
| Volume up key    | Holding press Volume up key and Power       |
| +Power key       | key for 5 seconds to reboot the device.     |

# 2. GETTING STARTED

#### 2.1 INSTALLING SIM CARD & MEMORY CARD

Installing SIM Card and Memory card

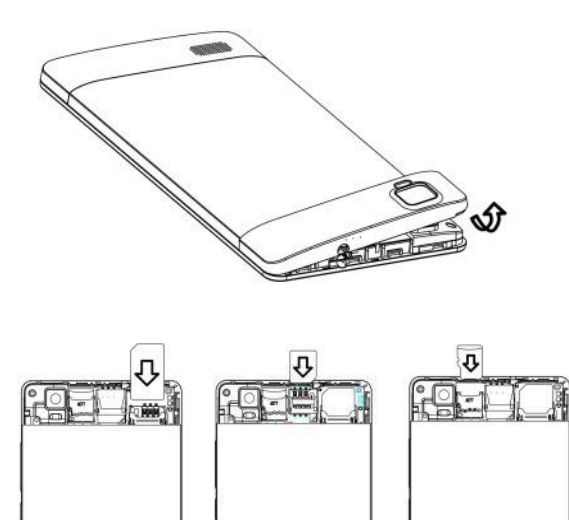

Your device is provided with two SIM slots for two different SIM cards. In order to install SIM card and memory card in the device, please follow the steps mentioned below:

(11111)

- > Hold the device with the front facing downwards; pull the battery shell from top left corner of upper picture.
- > Insert the SIM card and memory in the device.
- > Install the battery cover until it clicks into place.

#### **Charging the Battery**

The device prompts a warning tone and message stating insufficient battery when the battery power is low.

NOTE: The battery of this device cannot be removed, hence do not try to pull it. If you face any issues with your device and wish to restart it, then press volume up KEY+POWER key for 5 seconds; your device will restart.

Please follow the instructions mentioned below to charge your device:

- > Plug the connector of the charger into the jack of the device.
- > Plug the charger into a standard AC wall outlet.

Charging.....

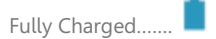

You must fully charge the battery before using the device for the first time. It is recommended to charge the battery for three hours before using the device for the first time.

# 2.2 POWERING ON/OFF THE DEVICE

## **Turning On the Device**

After installing the SIM cards and charging the battery, you are now ready to turn on your device.

- > Long press and hold the Power Key to turn on the device.
- > The first screen that appears is known as the home/idle Screen.
- > Drag the lock icon side wards to unlock the screen.
- ➢ If the screen turns off, then press the Power Key to turn on the display.

# **Turning Off the Device**

- ▶ Press and hold the Power Key for 3 seconds.
- > A pop-up window appears, select Power off.
- > Select OK to confirm.

# **3. BASIC OPERATIONS**

## 3.1 CALLING

#### To Make Calls

If the icon *make* or the screen, then you can make or receive calls.

To make a call, please follow the steps mentioned below:

- > Enter the Main Menu, select Phone.
- > Enter the phone number using the on-screen keyboard.

Tap 💌 to erase a wrong number. Tap and hold it to erase the entire number.

> After entering phone number, tap

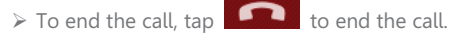

#### **Answer/Reject an Incoming Call**

When you receive an incoming call, a notification message appears on the

screen. In order to accept the call, drag towards right. If you wish

to reject the call, drag

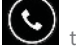

towards left.

# **Other Options during the call**

#### To put a call on hold

If you are having a call conversation and there is another incoming call, select hold to put the first call on hold. To unhold the call, select unhold.

#### To set up conference calls

- > If you are already having a call conversation, select III to put the call on hold.
- > Select so make another call. .
- > After connecting to the second call, select to set up the conference call.

#### Manage other voice call features

During a call, please select:

- > 🛃: to mute/unmute the microphone.
- $\succ$  **D**: to hold the call.
- > 🕄 : to open loud speaker.
- >  $\stackrel{\scriptstyle \sim}{\underset{\scriptstyle \sim}{\overset{\scriptstyle \sim}}}$  : add/make another call.
- > use the dial pad.

## 3.2 MESSAGING

Your device features, sending and receiving of SMS (Short Message Service) and MMS (Multimedia Message Service). Go to Main Menu and then select Messaging.

#### **Creating a Message**

- > Tap to compose new message.
- $\succ$  In To field; enter the recipient's phone number.
- > Type message in the Type message to compose field.

> Tap > to Send.

#### **Receiving and Managing Messages**

When you send and receive messages to/from a contact, these messages are grouped as a message thread. A message thread looks like an exchanged conversation.

#### To reply to a text message

- > Enter the Main Menu, select Messaging.
- > Select a message thread to open it.
- > Select Type text message to enter your message.

> Click P to Send.

#### **MULTIMEDIA MESSAGE**

A Multimedia message or MMS can contain letters, an image, an audio or video file. To create and send a MMS, please follow the steps mentioned below:

> Enter the Main Menu, select Messaging.

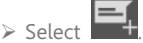

➢ Tap Menu > Add subject.

- > In the Type name or number field, enter the recipient's phone number or email address and enter the Subject.
- > To insert a picture or video file, tap  $\bigcirc$ .
- > To insert text, tap Type message, and then enter your message.

## 3.3 CONTACTS

Contacts refer to the phonebook that lets you store names, phone numbers, e-mail addresses and other information. You can save information such as name, picture, phone numbers, e-mail addresses, etc for each contact listed in your Contacts menu.

#### To add a Contact

> In standby mode, tap

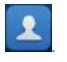

- > Tap Tap to create New contact..
- > Select the storage
- You can enter contact information such as name, phone number, email address etc, if you select storage as "Phone".
- > Tap Done to save the contact.

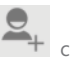

Tip: Or enter the Main Menu and select People, tap New contact.

#### **To import contacts**

- > Enter the Main Menu select People.
- ➤ Tap Menu > Import/export.
- Select to import contacts from Phone/ Internal storage/ SIM Card/ Memory Card.
- > Select a particular source to import the contacts from.
- > Select Next.
- > Select the destination, such as Phone to copy contacts to.
- ➢ Select Next.
- > Select "Select all" to import all contacts or mark the required contacts.
- ➢ Select OK.

# 3.4 EMAIL

Your device allows you to compose, read and send emails.

#### Setting up an Email Account

- > Enter the Main Menu, tap Email.
- > Enter your Email address and Password.
- > Tap Next. The device will automatically retrieve email settings.
- > Enter Name and Account display name.
- ► Tap Next.

## 3.5 BROWSER

Browser is a tool which enables you to access the Internet.

#### To open a web page

- ▶ From the Main Menu, select Browser.
- > Tap the address bar.
- $\succ$  Type the URL and select Go.
- > Tap Menu to access more functions, such as bookmarks, history and other browser related settings.

#### To scroll the page

- > Use finger gestures to scroll up or down.
- > To scroll left or right, tap and swipe your finger towards right/left.

#### To set the Home page

- While viewing a web page, tap Menu > Settings > General > Set home page > Other.
- > Enter the URL of page that you want to set as home page and select Ok.

# 4. HOME SCREEN

From Home screen, you can quickly access common features, view notifications of missed calls, received messages and check connection status.

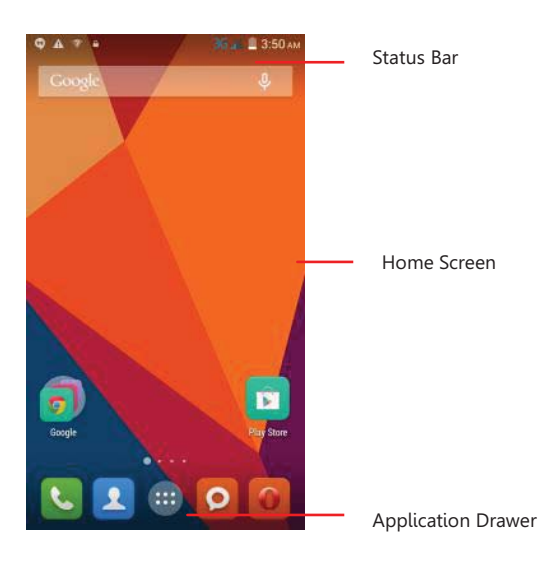

# 4.1 STATUS BAR

The Status bar icons indicate different types of information. The table below lists various icons that might appear on the status bar of the device.

| attly attl | Network intensity of SIM card 1 or SIM card 2 |
|------------|-----------------------------------------------|
|            | Battery level of the device                   |
| ÷          | New short message                             |
| č          | Missed call notification                      |
| <b>?</b>   | Wifi connected                                |
| Ψ          | USB connected                                 |
| <b>O</b>   | Headset is plugged in                         |
| 8          | Bluetooth is activated                        |

# **4.2 APPLICATION TAB**

Tap Application Drawer to access applications and settings of the device. The Application tab enables you to access the Main Menu and choose among the various utilities/ features available in the device.

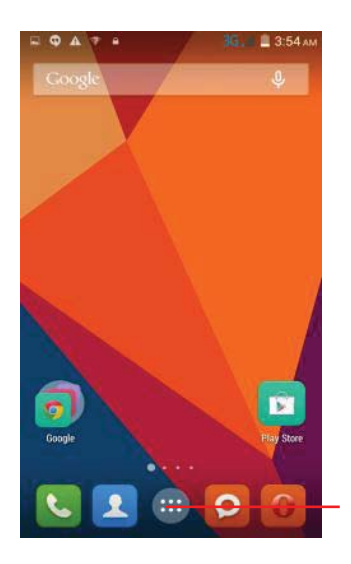

Application Drawer

# **4.3 CUSTOMIZING SCREEN**

The device features a touch screen with idle displays and access to utilities at just one-touch. So swipe right or left to navigate through various screens accessing your favorite features without entering the main menu. Each screen can be customized by adding various widgets, shortcuts and folders.

#### **Shortcuts**

In order to add a shortcut on the screen:

> Long press on the desired application to add on the screen.

#### Widgets

Save time with live updates right on Home screen and get all of your personalized updates at one place.

#### Setting the wallpaper

You can customize the wallpaper of your Home screen with default wallpaper or with pictures taken from your device.

- > In the idle mode, tap Menu Key > Wallpaper.
- > Select your desired wallpaper from the various options

# 5. MULTIMEDIA

Your device features various multimedia options, such as Music Player, Camera, FM Radio and Video Player.

## 5.1 MUSIC PLAYER

Use the Music player to play music files. The songs saved in your SD Card can be played using the Music Player of the device.

> Tap select Application tab
> Select Music

#### 5.2 CAMERA

Your device is equipped with camera and camcorder, which enables you to capture photos and videos. The rear camera is 8.0 megapixels and front camera is 3.2 megapixels.

#### **Capturing an Image**

Select Camera.

 $\succ$  Aim the phone at the subject, then tap  $\checkmark$  to take the shot.

#### **Capturing a Video**

- ➢ Select Camera.
- > Aim the phone at the subject.
- ➢ To start recording, select
- $\succ$  To stop recording, select

#### **Capturing Panorama**

> Select Camera. Switch to Panorama mode.

 $\succ$  Aim the phone at the subject, then tap  $\checkmark$  to take the shot.

# 5.3 VIDEO PLAYER

You can view/play your videos stored on your SD Card through the Video Player.

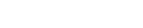

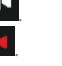

select Application tab > Video player to play videos on the memory card.

## 5.4 GALLERY

You can view the captured images, recorded video clips, and downloaded images in the Gallery.

The picture folder and video folder will be displayed.

Select to view the camera pictures or camera videos. The images or videos will be displayed in thumbnails.

#### **5.5 FILE MANAGER**

You can browse, open and manage the data saved in the Device and Memory card by accessing the File Manager sub-menu. The device provides a certain space for users to manage files and supports the T-Flash card. You can use the file browser to conveniently manage various directories and files on the T-Flash card

#### 5.6 SOUND RECORDER

You can use the sound recorder to record sounds and also select to save

the recordings in your phone. Tap select Application tab > Sound Recorder. When in the sound recorder interface, press menu key to select recording mode.

#### 5.7 FM RADIO

You can use your phone to listen to FM radio stations once the original Headset is plugged into the connector. Please press the side key to adjust

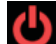

music volume. Tap the  $\bigcirc$  to stop the FM radio. Tap the

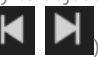

to search the channels

26

# 6. NETWORK

## 6.1 WI-FI

Connect to a wireless network to browse Internet.

- > Enter Main Menu and tap Settings.
- ➤ Tap 'ON' to activate Wi-Fi.
- Tap Wi-Fi > Network notification to start detecting networks. The available networks will then be listed.
- > Tap ADD NETWORK to add a connection.

#### Note:

- If the device before the connection is successful, the equipment information will be saved in the pop-up window selected connection, select forget to remove device information.
- > If the device does not encrypt selected connection in the pop-up window to connect.
- > If the device is encrypted, the pop-up window will appear, enter the password.
- Network connection is successful; the status bar icon appears Wi-Fi connection.

# <u>6.2 3G</u>

The device supports WCDMA protocol. Please make sure that you device is turned off, then insert or remove the SIM card.

Settings > Wireless & Networks > More > Mobile netwroks > 3G Service

- ➢ Power off insert USIM or SIM card
- ➢ Power on
- > Open setting, select Wireless & Networks, tap 'More'
- > Select Mobile network ,enter 'Access Point Names' interface
- ➢ Select a card
- > Touch menu button, select New APN;
- ➤ Set as below:
- > Name: (any name like airtel);
- > APN: airtelgprs.com;
- > Touch menu button, select save;
- Go back to access point names interface, confirm the new APN selected.

# 6.3 BLUETOOTH

You can transfer data, such as music to other device using Bluetooth. Search the device and accept/transfer data. The received data is automatically stored in the directory.

- > Access Settings by entering the main menu
- > Click Bluetooth to turn on Bluetooth
- > To make your device discoverable, select bluetooth settings and check discoverable.

# 7. SETTINGS

Select Settings to view and adjust the settings of your device. The Settings menu is categorized into: Wireless & networks, Device, Personal and System.

#### 7.1 SIM MANAGEMENT

Your device supports two SIM cards, which can be managed by accessing the SIM Management sub-menu. You can view/change the roaming settings of the cards using this menu.

#### 7.2 WIRELESS & NETWOKS

Access this sub-menu to change/view the Wi-Fi, Bluetooth, Mobile Networks and VPN settings. Please refer to network section for detailed information on Wi-Fi and Bluetooth.

#### **7.3 AUDIO PROFILES**

Your device provides four pre-defined user profiles that allow the operations of the device to best suit the environment you are in. The profiles are General, Silent, Meeting and Outdoor.

#### 7.4 DISPLAY

With this function you can configure the display characteristics of the device including brightness, Auto-rotate screen, etc.

#### 7.5 STORAGE

View and manage the data storage of your device:

Total Space and Available Space: Lists the amount of space on the microSD card installed in your device and the amount you have used to

store photos, videos, music, and other files.

Un-mount SD Card: Un-mounts the microSD card from your device so that you can format the card or safely remove it when the device is on.

Available Space: The amount of internal phone storage used by the operating system, its components, applications (including those you downloaded), and their permanent and temporary data.

# 7.6 BATTERY

You can check the battery status of the device by accessing this sub-menu.

# 7.7 APPS

This sub-menu enables you to manage all the installed, running and applications saved in the device memory and SD card. You can remove and manage installed applications, view and control running applications, allow installation of non-Spice build in market applications.

# **7.8 LOCATION ACCESS**

The settings related to the location can be configured using this sub-menu.

# 7.9 SECURITY

You can protect your device from unauthorized users by setting the PIN code or entering a password.

#### Enable or Disable SIM card PIN

When PIN code is enabled, you are required to enter the PIN code before making a call.

- > Go to Application Drawer > Settings > Security.
- > On the SIM card lock tab, select Set up SIM card lock.
- ➢ Select a SIM card.
- > Tap Lock SIM card to use PIN. Check to enable, uncheck to disable.

- $\succ$  Enter the current PIN code.
- > To change the PIN code, select Change PIN.
- ➢ Enter the old PIN code.
- > Enter the new PIN code and confirm.

#### Setup Screen Lock

You can set up a lock for your screen in form of Pattern, PIN code or password.

- Go to Settings > Security
- ➢ Set up screen lock
- Select a desired form (Slide, Face Unlock, Pattern, Voice Unlock, PIN code or password)

## 7.10 LANGUAGE & INPUT

Use the Language & Keyboard settings to select the language for the text on your device and for configuring the onscreen keyboard, including words that you've added to its dictionary.

#### 7.11 BACKUP & RESET

You can use the Privacy settings to manage your personal information, such as backup of the data, automatic restore and factory date reset.

# 7.12 ACCOUNTS

Use the Accounts & Sync to add, remove, and manage your Google and other supported accounts. You also use these settings to control how and whether all applications send, receive, and sync data on their own schedules, and whether all applications can synchronize user data automatically.

# 7.13 SPICE FEATURE

Access this sub-menu to use features such as Auto call recorder, Flip to

mute etc.

#### 7.14 DATE AND TIME

You can select to set date, time and time zone using this sub-menu. Use Automatic unless you need to override the network values. Use 24-hour format: Select to set 24-hour formats on or off. Select Date format: Select from a variety of formats.

#### 7.15 SCHEDULE POWER ON/OFF

You can set the time for auto power on /off. Do turn the status on before using that function, and then the time.

#### 7.16 ACCESSIBILITY

You can use the Accessibility settings to configure any accessibility plug-ins you have installed on your device.

#### 7.17 ABOUT PHONE

You can view system information Including System updates, Status, Battery use, Legal information, Model number, Android version and so on.

# 8. APPLICATIONS & UTILITIES

For your entertainment purpose, your device is provided with several interesting games, applications and utilities. Please ensure that you have GPRS setting in your device to access the applications. Contact your operator for GPRS settings.

#### **CALCULATOR**

Calculator helps you perform basic arithmetic functions, such as addition, subtraction, multiplication and division.

#### **CALENDAR**

This phone supports Calendar. You can view calendar or edit an event using it.

## <u>CLOCK</u>

The clock function gives you an access to alarm clock.

- > Tap Application Tab to enter the Main Menu
- ➢ Select Clock
- > Select from the various options available, select Alarm

#### **DOWNLOADS**

In this application, you can view your downloads, e.g. audios/ Videos/pictures/ applications, you can re-download and cover these files.

#### <u>GMAIL</u>

Gmail is Google's web-based email service. Google Mail is configured when you first set up your device. Depending on your synchronization settings, Google Mail on your device is automatically synchronized with your Google Mail account on the web. Go to Main Menu > Gmail.

Select Create or Sign in your Google account.

Follow the on screen instructions to login or create your Gmail username and password.

Once logged in, you can begin reading and sending emails from your Gmail account.

# <u>GOOGLE</u>

Now your device enables you to find anything anywhere with Google Search. Please ensure that you have GPRS activated on your SIM card before using this service. Just type your query in the search bar and press Go. The result page will open up.

# HANGOUTS

Hangouts brings one-on-one and group conversations to life with photos, emoji, and video calls for free. Connect with friends across computers, Android and Apple devices with Hangout app.

# <u>MAPS</u>

Maps is Google's mapping service to search for places of interest.

# <u>olx</u>

Start using the #1 Free Classifieds App!!! The best way to buy and sell 'on the go' and in your local area. OLX allows you to easily post your ads for free and search for classified ads in your local area. Whether it is a flat screen TV, mobile phones, electronics, used cars, an apartment to rent, or a second-hand piece of furniture, OLX provides you with millions of buyers and sellers to connect to, all for free!

# PLAY MUSIC

Google Play Music makes it easy to discover, play and share the music you love. It also allows you to listen to your music collection anywhere. All

your music is stored online, so no need to worry about syncing, storage space or offline playback.

## PLAY STORE

Play store allows you to find and download applications and fun games for your device.

- > Go to Main Menu > Play Store and setup your Google account.
- Select Create to create a new account or Sign in to sign in your existing account.

Once you are signed in you can begin searching and downloading programs from the market. Tap Apps to view the list of applications available and tap Games to view the list of games available.

#### <u>QUIKR</u>

Quikr is one of best local classifieds app which will help to buy, sell, rent or find anything! Either finding the perfect job near your home, rent/ buy apartments, find tuition classes etc. Even you can post a free ad in less than a minute & sell your stuff - phones, antiques, baby stuff, furniture, cars/bikes, etc.

# SPICE CLOUD

Spice Cloud" provides Spice end user with Cloud Backup and seamless access to your Photos, Documents, Media Files and Contacts across your Devices along with advanced Security and anti-theft features. User can access them all using the web interface at www.spicecloud.in. The key features of Spice cloud are:

- > 2GB free back-up space and user can extend the limit as per their requirement.
- Multiple device sharing option.
- Backup all your content onto Secure Cloud based Server and store them for eternity.
- Real time data synchronization across devices.
- > Track down your device remotely.

#### SPICE GANG

SpiceGang has different content categories from where you can download wallpapers, play GPRS games, get sports update, connect to your friends and do much more. All services within Spice Gang are GPRS based services. Please contact your operator for GPRS settings.

#### WHATSAPP DOWNLOAD

Access the menu to download the WhatsApp directly. Download the application and enjoy chatting with your friends and colleagues over network. This messenger is a smartphone messenger which allows you to enjoy unlimited conversations. Download the latest version of WhatsApp by clicking the WhatsApp Downloader and chat with your friends anytime anywhere. It is a third party network based application; please contact your operator.

#### YOU TUBE

YouTube is an online video streaming service that allows you to view, search, and upload videos.

To start using YouTube

Tap the Application Tab to enter Main Menu > Select YouTube.

Videos are grouped into various categories. Tap a category to see the available videos for that category.

Select a video to play it.

#### **HUNGAMA**

Explore all of Hungama's music library of 2 million+ official songs spread across Bollywood, Tamil, Telugu, Malayalam, Punjabi, Devotional, Regional music and Popular International music and videos. Apart download wallpapers, follow your favorite celebrities, latest Bollywood news. There are 5 free download worth Rs 50.

#### PLAY MOVIES&TV

Rent movies on Google Play and watch instantly using the Google Play Movies app. Choose from thousands of movies, including new releases and HD titles in Google Play and stream them instantly on your Android phone or tablet. Your movie rentals will automatically be added to your My Movies library across your devices, no need for wires. Make your movies available offline so you can watch from anywhere, even when you're not connected. Also, get quick access to your personal video collection, including those taken on your phone or tablet. Learn more about Google Play Movies at http://play.google.com/about/movies

#### PLAY BOOKS

With Google Play Books for Android start reading today with millions of titles from Google Play on your Phone. Take your favorite books with you on the go and personalize your reading experience. Shop books in your browser on Google Play.

Great Reading Experience

- Change font, search within the book, information about book
- Manage your library (archive books after reading)
- Night-reading mode
- Read books offline
- Voice Over support

Discover Millions of Titles on Google Play

- Millions of free books available instantly
- Free preview pages
- Unlimited storage of books in the digital cloud
- Worry-free archive

Syncs With Your Google Play books library

- Access all your books wirelessly from the digital cloud

- Automatic page position syncing across devices -- pick up reading where you left off.

#### **CHROME**

Google Chrome is a browser that combines a minimal design with sophisticated technology to make the web faster, safer, and easier.

#### PLAY GAMES

The Google Play Games app is the easiest way for you to discover new games, track achievements and scores, and play with friends around the world.

## GOOGLE+

Stay connected and share life as it happens with Google+ for phone. Join a Hangout, post a photo, or see what friends are sharing while you're on the go.

Features:

- Share photos directly to Events for all your friends to enjoy
- Turn on Auto Backup to save photos and videos privately on Google+
- Check out the What's Hot stream to see trending topics
- View the Nearby stream to see what people near your location are saying
- See vibrant, high-resolution images on Retina display devices.

# <u>ASKME</u>

Askme is very basic, simple, convenient and intuitive interface to people in India to find nearest restaurant, hotel, coffee shop, ATM, mall, movie theatres and cinema apart from other entertainment options across local events in your own locality. It also comes with FREE FRESH and HOT DEALS across different cities in India.

# SWIFTKEY - THE MIND-READING KEYBOARD.

It's a touchscreen keyboard for your Android smartphone with one that

provides accurate autocorrect and predicts your next word before you press a key. SwiftKey learns as you use it to make corrections and predictions based on the way that you write. Apart it supports various language and themes you can download the same from the option available under Swiftkey setting.

## **FLIPKART**

Flipkart Android app makes you enjoy shopping from anywhere, at any time. Now make your shopping simple and delightful. Get the best deals and discounts on your favorite products ranging from clothing to books and many more.

# 9. SPECIFICATIONS

| Screen            | 5.0" HD On Cell Display |
|-------------------|-------------------------|
| Battery           | 2500mAh                 |
| Dimensions        | 143.6*71.7*8.3mm        |
| Weight            | 162g                    |
| Band              | GSM900/1800, WCDMA2100  |
| Standby Time      | 280 hours               |
| Maximum Talk Time | 9 hours                 |
| Power Adapter     | 5V / 1A                 |

\* The standby time and maximum talk time depend upon the network signals and settings.

# **10. SUPPORT AND CONTACT**

- You can visit <u>www.si2imobility.com/spicemobiles</u> for additional information, downloads and services related to your Spice handset.
- For further assistance or queries, you can call on SPICE customer helpline number 18602001003 or mail at customercare@smobility.in or product@smobility.in.

*Note: After sales service of the device is confined to the country in which the purchasing is done.* 

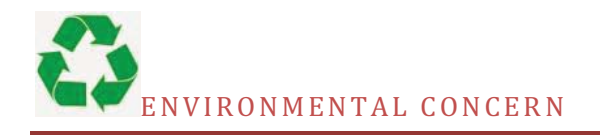

Help us save Our Environment...GO GREEN..!!

All our endeavors are directed towards providing environment friendly products to you. The materials used in our devices are recyclable and can be reused to make new products. We strive to make products that are safe for our consumers as well as the environment. Come join hands with us and make world a better place to live.

Preserve natural resources for future generations by recycling your phone. The phone contains some metals, when recycled properly; these can be put back into circulation, decreasing the need for new metal mining. Recycling reduces the need for raw materials, saves energy, helps mitigate Global Warming and reduces pollution, reduces waste products in landfills; therefore preserving natural resources for the future and saving the planet.

Follow some simple steps and contribute towards saving the planet.

DOs

Recycle your handset and its accessories.

To protect natural resources and to promote re-use of the material, kindly separate batteries from other type of waste.

#### DONTs

Do not dispose off your mobile and its battery in fire. Do not dispose your mobile with the regular waste. Do not over charge your handset. Remove the charger when battery is full.

Don't trash your phone, instead RECYCLE it

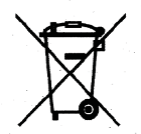

This logo signifies that this product and/or its consitituents should not be disposed off with other household waste.

# Hazards of Improper handling, accidental breakage, damage and /or improper recycling of hazardous elements

If this product is improperly handled, broken or damaged or carelessly recycled or disposed off in the fire, can result in environmental and data security concerns, including the following:

Affect nearly every system in the human body and result in birth defects, brain, heart, liver, kidney and skeletal system damage. They will also significantly affect the nervous and reproductive systems of the human body;

When burned, create cancer-producing dioxins which are released into the air we breathe; If thrown in landfills, may leach into groundwater affecting your local community;

In warm climates, the oxidation of mercury in the environment can be accelerated, leading to the creation of oxidized Hg atoms that are known to be associated with ozone depletion; and Improper recycling additionally results in data security issues, as private electronic information remains on hard drive, if not properly removed before disposal.

How to Recycle

Please get your electronics products recycled only through authorized recyclers, approved by Pollution Control Board. We provide facility of recycling of our products. For details of our collection centers, please visit our website or call our customer care. Help us to GO GREEN.

Constitution of Hazardous Elements in your Device:

Your device does not contain the following hazardous elements in a proportion higher than the limits provided hereunder: maximum concentration value of 0.1% by weight in homogenous materials for lead, mercury, hexavalent chromium, polybrominated biphenyls and polybrominated diphenyl ethers; and maximum concentration value of 0.01% by weight in homogenous materials for cadmium.